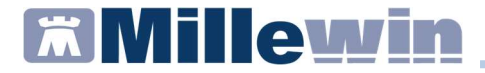

#### **DATI PRODUTTORE**

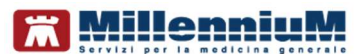

Via Di Collodi, 6/C 50141 – Firenze www.millewin.it

#### COME CONTATTARE L'ASSISTENZA TECNICA

Dal Lunedì al Venerdì dalle ore 8.30 alle ore 19.30, con orario continuato

Sabato dalle ore 9.00 alle ore 13.00

2 800 949502

- ₿ 055 4554.420
- ⊠ assistenza.millennium@dedalus.eu

#### COME CONTATTARE L'UFFICIO COMMERCIALE

Dal Lunedì al Venerdì dalle ore 8.30 alle ore 18.00, con orario continuato

800 949502

- ₿ 055 4554.420
- ⊠ commerciale.millennium@dedalus.eu

# **Millewin**

### PRGLA – Piano Regionale Governo Liste di Attesa

## Sommario

| INDICAZIONI                                                   | 3      |
|---------------------------------------------------------------|--------|
| Come indicare la tipologia di accesso per una prestazione del | Л      |
| Esempi di promemoria                                          | 4<br>7 |

# **Millewin**

#### PRGLA – Piano Regionale Governo Liste di Attesa

#### INDICAZIONI

A seguito dell'applicazione delle norme espresse nel vigente Piano Nazionale Governo Liste d'Attesa (PNGLA), richiesto dal Ministero della Salute Ufficio 3, sono state richieste variazioni da apportare alla ricetta dematerializzata (DM 2 NOV 2011) e al flusso informativo delle prestazioni specialistiche ambulatoriali ex art. 50 (comma 5 e comma 11).

La Regione Sicilia con la **Nota 47822 del 11-6-2019** comunica l'approvazione del *piano regionale del governo delle liste di attesa* (PRGLA) 2019-2021

Dal <u>1 Giugno 2019 vengono bloccate</u> le prestazioni ed erogazioni di ricette dematerializzate (DM 2 nov 2011) elencate nel PRGLA, che non rispettano la seguente regola:

- il medico è tenuto ad indicare obbligatoriamente se si tratta di un **PRIMO ACCESSO o ACCESSO SUCCESSIVO**
- se trattasi di un PRIMO ACCESSO sarà d'obbligo indicare anche la classe di priorità

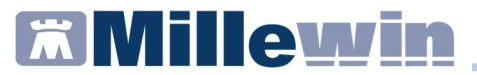

# Come indicare la tipologia di accesso per una prestazione del PRGLA

Di seguito riportiamo la procedura per indicare la tipologia di accesso per una prestazione specialistica presente nella lista PRGLA.

 Prescrivere l'accertamento di interesse (ad esempio: VISITA GENERALE CARDIOLOGICA) e premere F5 oppure cliccare sull'apposita icona per avviare la stampa. Verrà mostrata automaticamente la seguente videata, dove viene indicato che l'accesso non è definito:

| 🖌 Controllo prima di stampa           |                      |                    | ×  |
|---------------------------------------|----------------------|--------------------|----|
| Dati mancanti per 1 accertamento su 1 | E                    | Annulia            | OK |
| VISITA GENERALE CARDIOLOGICA          | Accesso non definito | dati mancanti [F2] |    |

dati mancanti [F2] ...

2. Cliccare sul tasto: **Constant and the second second sec** 

# **Millewin**

### PRGLA – Piano Regionale Governo Liste di Attesa

| ISITA GENE  | RALEC | CARDIOLOGICA          |                                     | Salva |
|-------------|-------|-----------------------|-------------------------------------|-------|
| Quantità: 1 | -     | prestazione nel PNGLA |                                     | ~     |
| ota:        |       |                       | Primo accesso<br>Accesso successivo |       |
| 150.08.0    |       |                       |                                     |       |

- 3. Scegliere dal menu a tendina in corrispondenza a *prestazione nel PNGLA* la tipologia di accesso: **Primo accesso o Accesso** successivo
- 4. Scelta la tipologia di accesso cliccare su **Salva** per confermare la scelta. Verrà mostrata automaticamente la seguente schermata che mostrerà la tipologia di accesso precedentemente scelta:

| ដ Controllo prima di stampa  |               |               | ×  |
|------------------------------|---------------|---------------|----|
| Dati completi                |               | Annulla       | OK |
| VISITA GENERALE CARDIOLOGICA | Primo accesso | modifica [F2] |    |

| NOTA        |                |       |             |        |               |       |        |
|-------------|----------------|-------|-------------|--------|---------------|-------|--------|
| - Cliccare  | modifica[F2]   | per   | tornare     | alla   | maschera      | di    | scelta |
| prestazione | PRGLA          |       |             |        |               |       |        |
| - Cliccare  | Annulla per to | rnare | e alla fase | inizia | le della pres | scriz | ione   |
|             |                |       |             |        |               |       |        |

5. Confermare la scelta cliccando su **OK**.

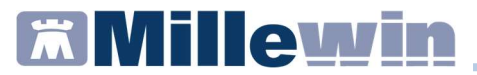

- 6. Verranno mostrate le eventuali videate di controllo esenzioni e al termine verrà visualizzata la seguente videata: *Dati per stampa impegnativa*, dove:
  - il campo Livello urgenza riporterà Programmata se si è scelto precedentemente Primo Accesso. E' possibile modificare la priorità scegliendo dal menu a tendina un altro livello di urgenza

| Dati per stampa impegnativa   |                          |                     |
|-------------------------------|--------------------------|---------------------|
| ISITA GENERALE CARDIOLOGICA   | <u>S</u> tampa           | <u>Annulla</u>      |
| vello di urgenza obbligatorio |                          | L] suggerita        |
| Quesito diagnostico           |                          |                     |
|                               | Cancella Metti in lista  | <u>Mostra Lista</u> |
| Motivo                        | Cancella Metti in lista  | Mostra Lista        |
| Livello urgenza               |                          |                     |
| Programmata                   |                          |                     |
| Programmata                   |                          |                     |
| Differita<br>Breve<br>Urgente | alizzata: stampa promemo | oria ~              |

 il campo Livello urgenza sarà vuoto se precedentemente si è scelto Accesso successivo

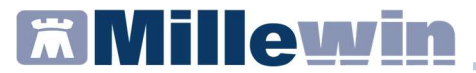

#### Esempi di promemoria

Di seguito riportiamo un esempio di prestazione del PRGLA con tipologia di accesso PRIMO ACCESSO e CLASSE DI PRIORITA' assegnata:

| Sicilia                                                                                                    |                                        | 1900A        | 400503518    | <b>3</b> 6       |
|----------------------------------------------------------------------------------------------------|----------------------------------------|--------------|--------------|------------------|
| OGNOME E NOME/INIZIALI DELL'ASSISTITO: PROVA<br>IDIRIZZO: via reperibilità per malattia CAP: 50121 (<br>10 | 2 TESTINPS<br>CITTA': FIRENZE P        | ROV: FI      | BAXBAX93B2   | 0H501T           |
| SENZIONE:NON ESENTE SIGLA PROVINCI<br>IPOLOGIA PRESCRIZIONE(S,H): ALTRI                                    | A:AG CODICE ASL:201<br>): PRIORITA' PR | DISPOSIZ     | UNI REGIONA  | LI:<br>rammabile |
| PRE                                                                                                    | SCRIZIONE                              |              | QTA          | NOTA             |
| 897CA (897CA) - VISITA GENERALE CARDIOLO                                                                   | GICA                                   |              | 1            |                  |
|                                                                                                    |                                        |              |              |                  |
|                                                                                                    |                                        |              |              |                  |
| UESITO DIAGNOSTICO:DIABETE MELLITO                                                                         |                                        |              |              |                  |
| UESITO DIAGNOSTICO: DIABETE MELLITO<br>CONFEZIONI/PRESTAZIONI:1 TIPO RICETTA-ASS                           | st.SSN_DATA-08/07/2019CODICE FI        | SCALE DEL ME | DICO:PROVAX( | 00000000         |

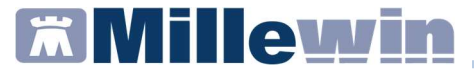

Di seguito riportiamo un esempio di prestazione del PRGLA con ACCESSO SUCCESSIVO

| ERVIZIO SANITARIO NAZIONALE                                                                                | RICETTA ELET                   | TRONICA-PROME                  | MORIA PER L'                  | ASSISTIT |
|----------------------------------------------------------------------------------------------------|--------------------------------|--------------------------------|-------------------------------|----------|
| Sicilia                                                                                                    |                                | 1900A                          | 40050351                      | 87       |
| OGNOME E NOME/INIZIALI DELL'ASSISTITO: PROVAZ<br>DIRIZZO: via reperibilità per malattia CAP: 50121 C<br>10 | 2 TESTINPS<br>HTTA': FIRENZE   | PROV: FI                       | BAXBAX93B2                    | 0H501T   |
| SENZIONE:NON ESENTE SIGLA PROVINCI/<br>IPOLOGIA PRESCRIZIONE(S,H): ALTRO                                   | A:AG CODICE ASL:201<br>): PRIC | DISPOSIZ<br>RITA' PRESCRIZIONI | ZIONI REGIONA<br>E (U,B,D,P): | ۸LI:     |
| PRE:                                                                                                    | SCRIZIONE                      | - CON                          | QTA                           | NOTA     |
| 5/031A (8/031A) - TOMOGRAFIA COMPUTERIZA<br>CONTRASTO-cranio                                               | CATA (TC) DEL CAPO, SENZA      | A E CON                        | 1                             |          |
| ALTRA TIPOLOGIA DI ACCESSO                                                                                 |                                |                                |                               |          |
| ALTRA TIPOLOGIA DI ACCESSO                                                                                 |                                |                                |                               |          |